## Instructions for accessing and interacting with the Small-Scale Multi-Unit Housing layer in the Whistler Web Map

## Date: May 9, 2024

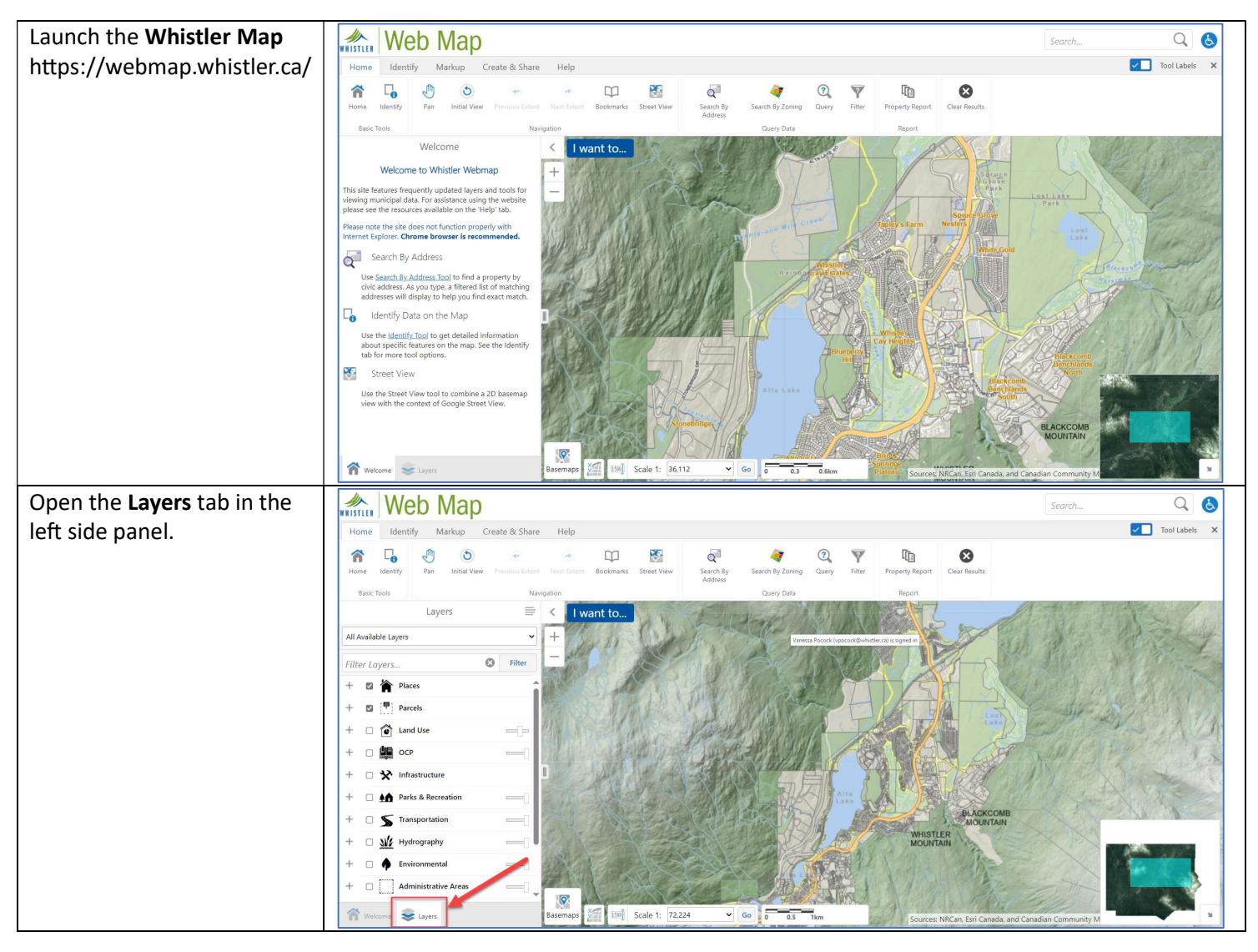

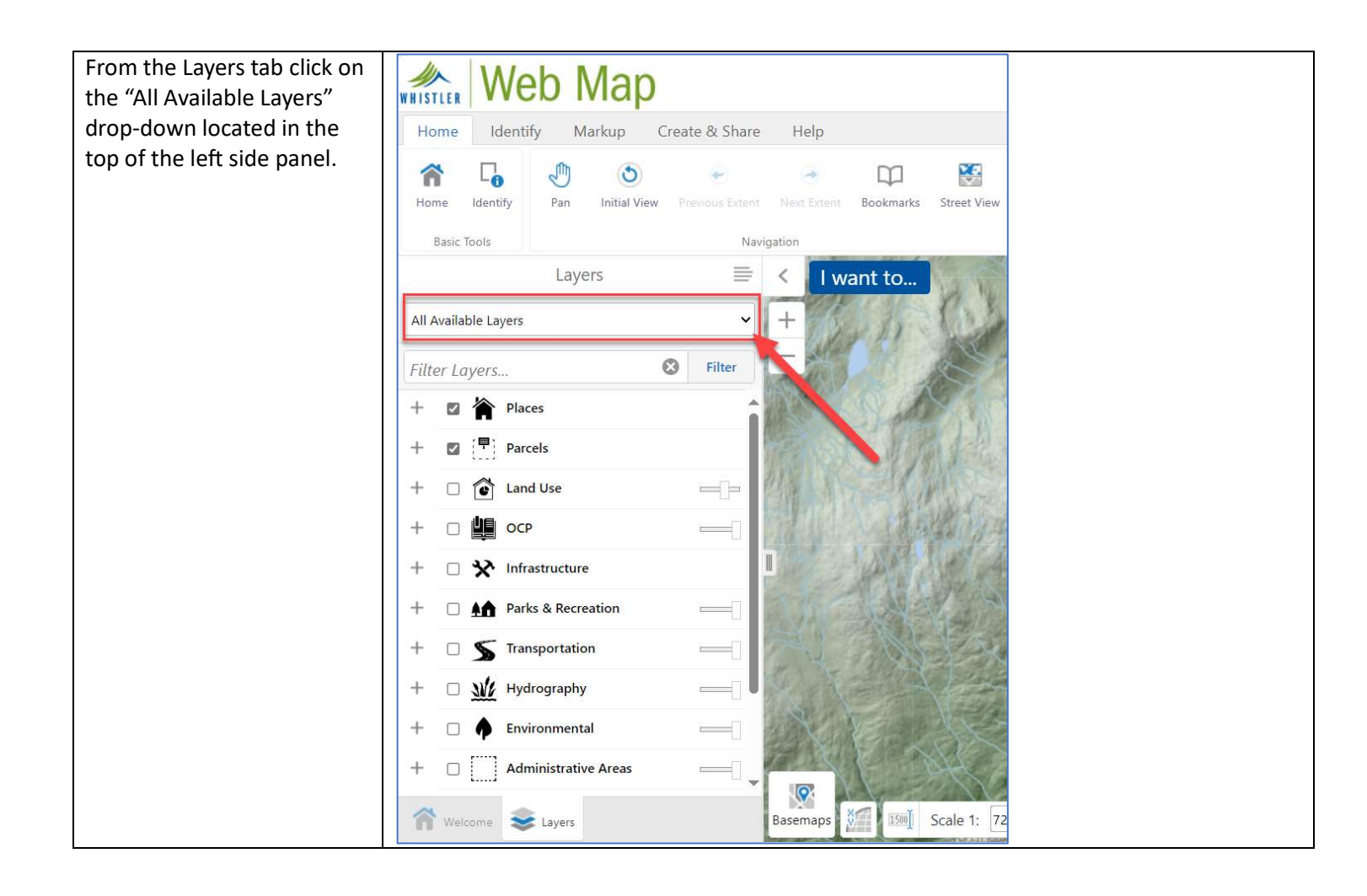

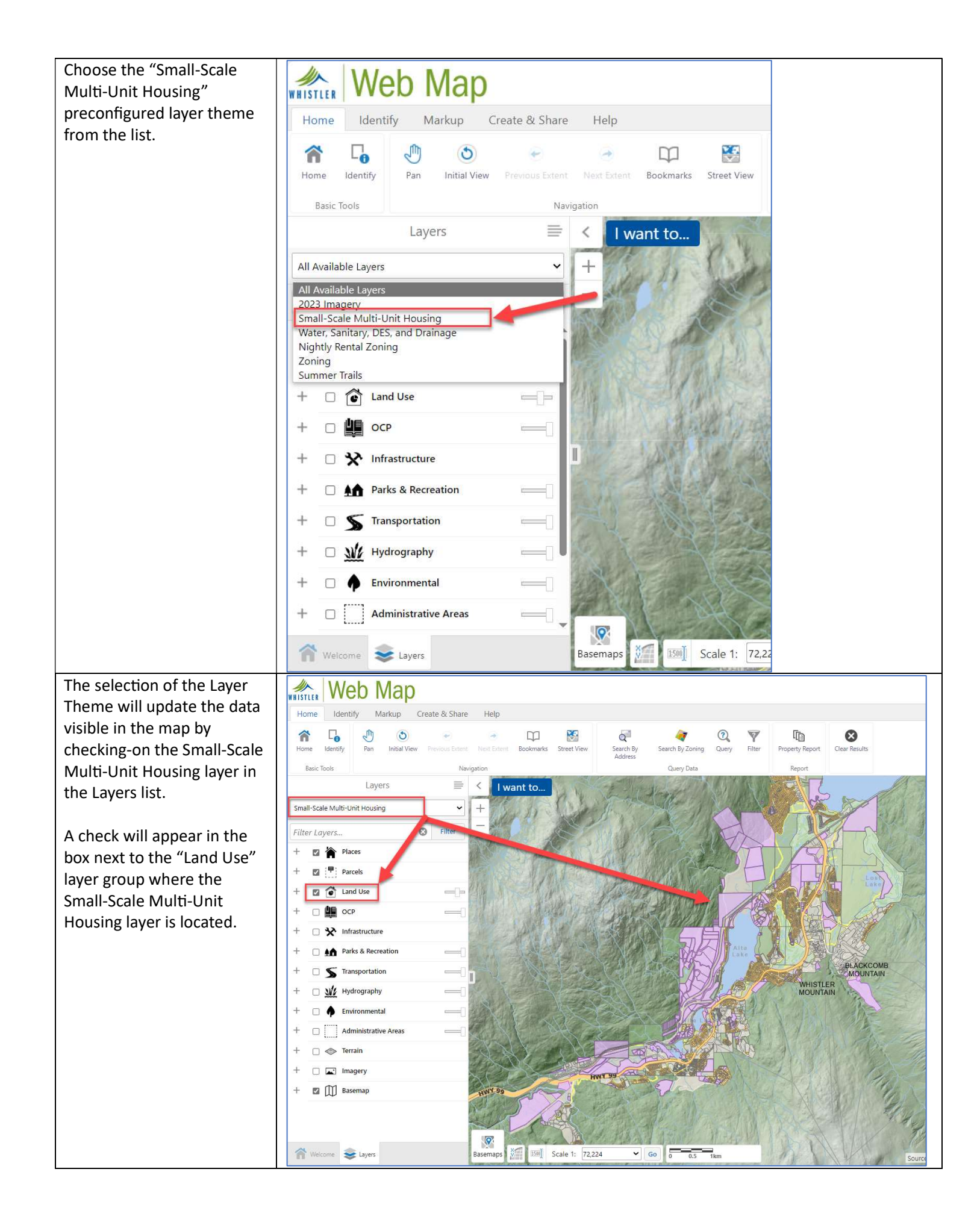

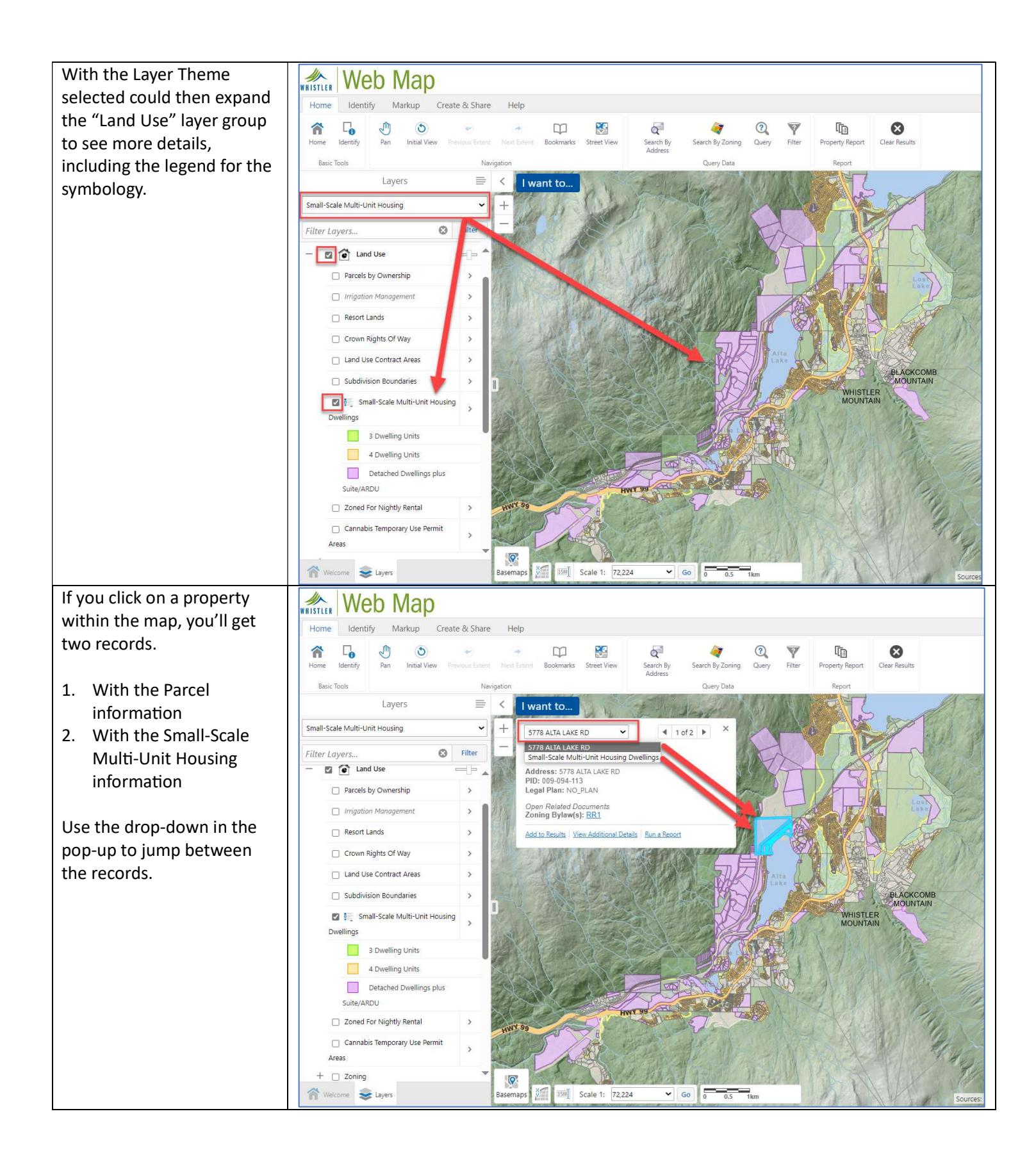

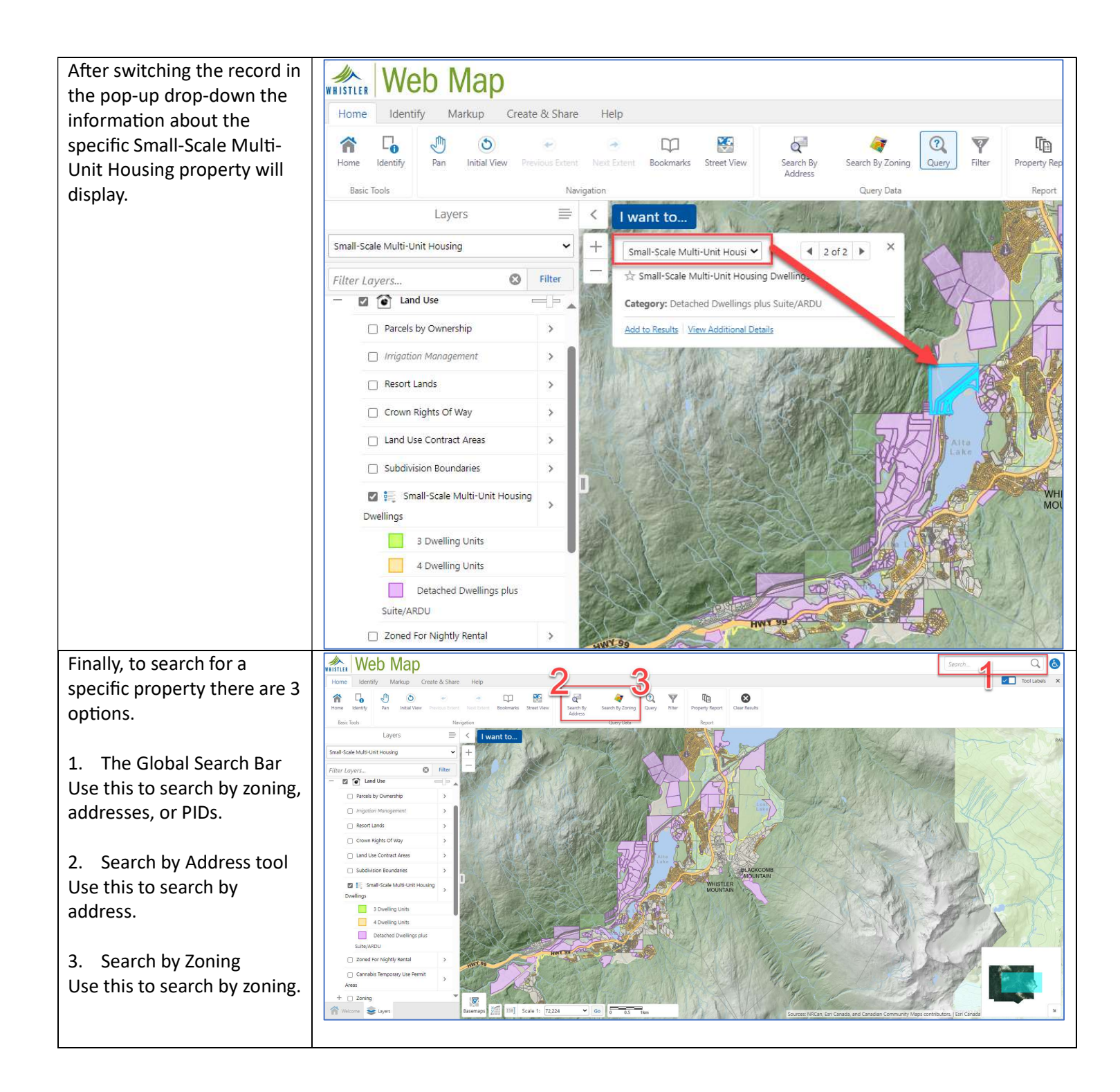